#### - 翩翩 日本非破壊検査 五業会

The Japanese Association for Non-destructive Testing Industry

# 建築学科講習・建築学科修了試験 eラーニングシステム 受講マニュアル

#### 【使用環境】

・インターネットが繋がる環境で使用可能

・PC、スマートフォン共に利用(マニュアルはPC画面で説明しています。)

#### 【注意事項】

- ・通信料については受講者様負担となります。
- ・動画やスライドのスクリーンショットの撮影、録音、再配布は禁止いたします。

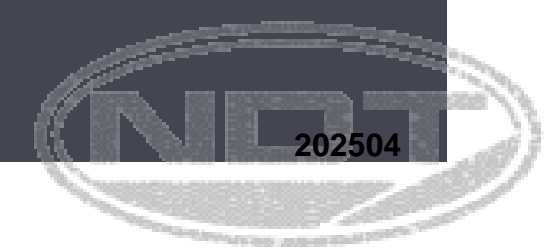

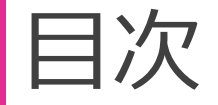

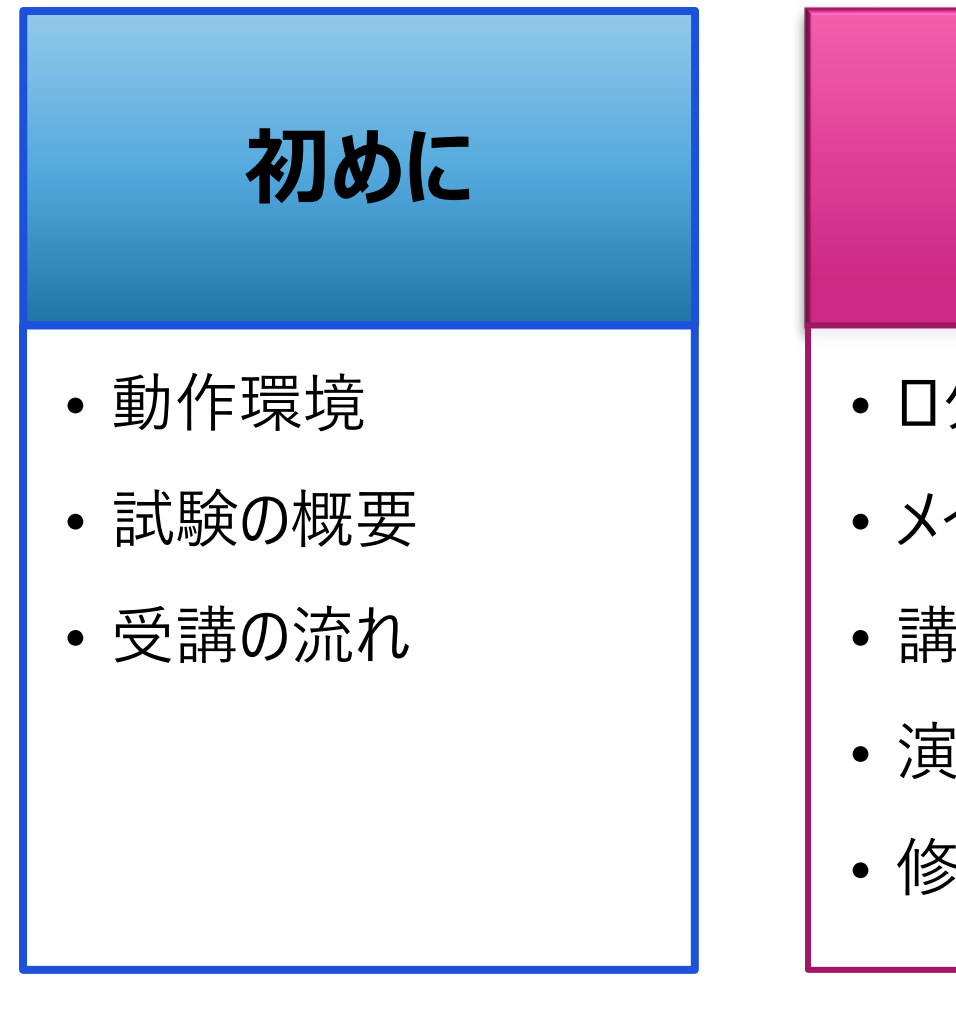

### 受講方法

- ・ログイン方法
- ・メイン画面
- 講座学習
- 演習問題
- 修了試験

# その他、各機能

#### ・修了証のダウンロード

- お問い合わせ
- ・パスワードの変更方法
- ブラウザ画面の拡大縮小

### 初めに:動作環境

● このeラーニングは、以下の環境からご利用いただけます。(バージョン指定がないものは最新版のみ対応となります)

① PC

•Windows : Internet Explorer 11
 Edge
 Firefox
 Chrome

 •Mac OS : Safari
 Firefox
 Chrome

② タブレット·スマートフォン

・タブレット: iPad Androidタブレット Windowsタブレット

・スマートフォン: iPhone 6s以降(最新版iOS)
 Android
 最新版のChrome,
 2022年2月時点では
 Android6以降

### 初めに: 試験の概要

- 対象とする試験について
  - ➤ このeラーニングは、「コンクリート構造物の配筋探査技術者(建築)」を取得または再認証するための「建築学科講習・建築学科修了試験」を対象としたものです。
  - ▶ 試験の流れは右の通りとなります。
- e-mailアドレスについて
  - ▶ 1つのメールアドレスにて複数人が登録することはできません。必ず自身のみが利用できるメールアドレスをご利用ください。
  - 送惑メールなどの対策をされている場合は、
     「@jandt.or.jp」ドメインからのメールを受信できる様に
     設定をお願い致します。

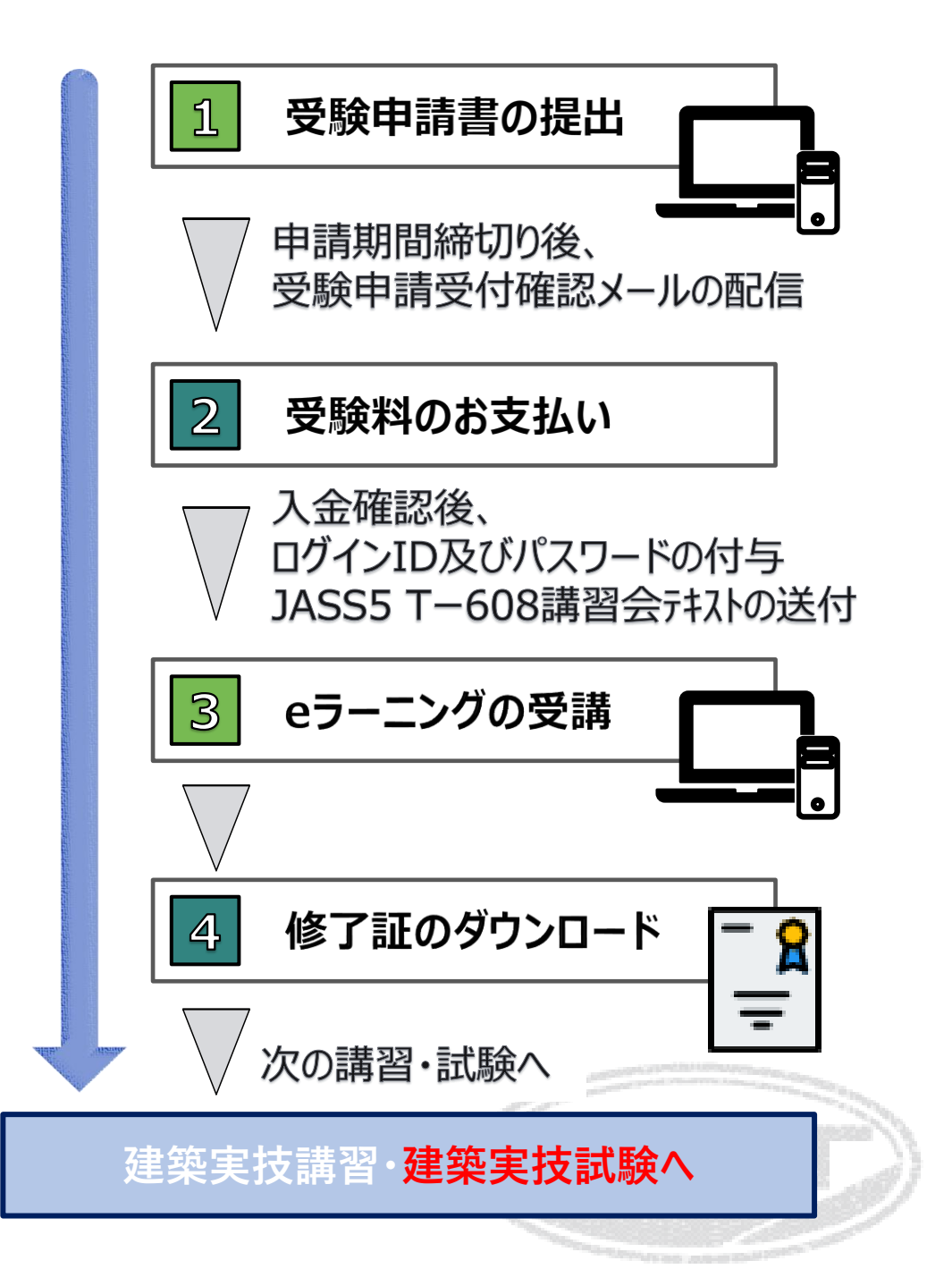

### 初めに:受講の流れ

- 講座は、序章を含め3つのチャプター(章)に分かれており、各章は座学講習の動画と演習問題から構成されています。
- ② 章ごとの動画を視聴し、その後演習問題に進み ます。
- ③ 演習問題では、動画で学習した内容に関する問 題が出題され、合格点に達すると、次の章に進め ます。
- ④ すべての章の学習完了後に、修了試験を受験し ます。修了試験に合格すると、本講習は終了と なり、修了証がダウンロード可能となります。
- ⑤ 学習時間は、修了試験を含め、早い方で3時間 程度、平均7時間程度です。

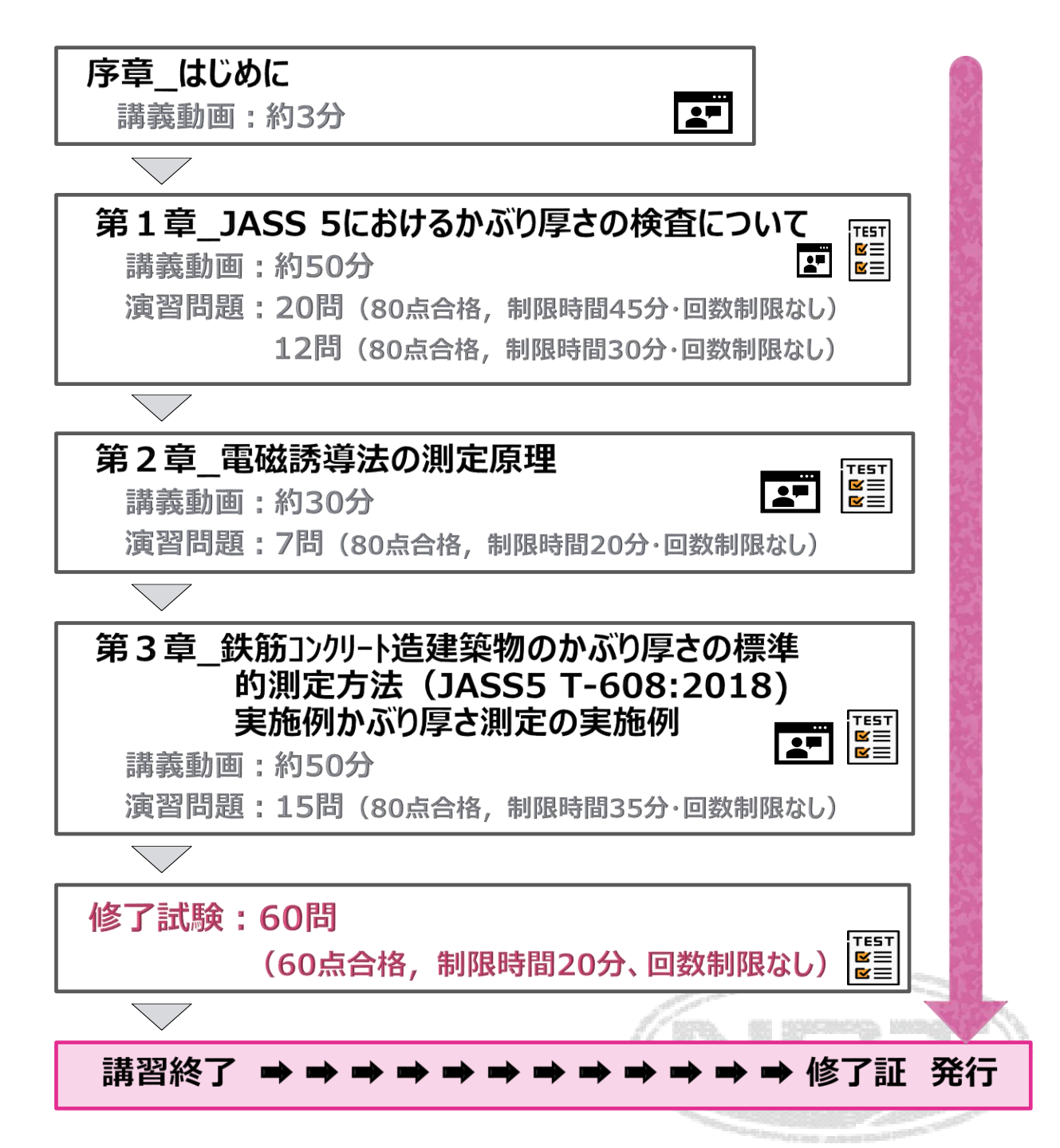

5

# 受講方法:ログイン方法

- ① 下記URLにアクセスします。
  - URL : https://eden.ac/login/4489
- ② ユーザーID及びパスワードを入力し、ログインします。
   ▶ ユーザーID及びパスワードは、別途メールにてお知らせします。
  - > パスワードがわからない場合は、青枠の「パスワードを忘れた 場合はこちら」から、ユーザーIDがわからない場合は、 (一社)日本非破壊検査工業会教育部会
     <learn@jandt.or.jp>までお問い合わせください。

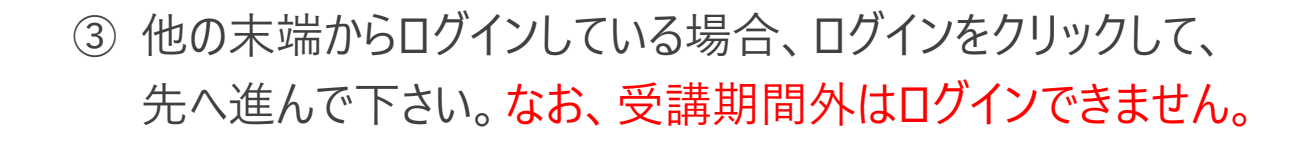

| 現在他の端末(ブラウザ)から同じユーザーIDでログイン中です。このままログインすると、<br>他の端末(ブラウザ)からはログアウトされますがよろしいですか? |      |       |  |  |  |  |  |  |  |
|--------------------------------------------------------------------------------|------|-------|--|--|--|--|--|--|--|
|                                                                                | ログイン | キャンセル |  |  |  |  |  |  |  |

| LEARNING MANAGEMENT SYSTEM                                             |
|------------------------------------------------------------------------|
| ユーザーID (メールアドレス)                                                       |
| パスワード ロパスワード表示                                                         |
| 自動的にログイン(2週間有効) 🔽                                                      |
| ログイン                                                                   |
| パスワードを忘れた場合はこちら                                                        |
| edenはクラウド型eラーニングシステムです。<br>詳しくは <u>eラーニングシステムeden LMS</u> のサイトをご覧ください。 |
|                                                                        |

| 受講期間外                                                                                                | 水の表示      |
|----------------------------------------------------------------------------------------------------|-----------|
| このアカウントはロックされています                                                                                    |           |
| このアカウントはロックされています。ユーザーIDを発行した管理者<br>お問い合わせください。 (おそらく会社のシステム管理者か、またに<br>教育サービスを提供されている事業者になるかと思います。) | 様へ<br>は通信 |
|                                                                                                    |           |
|                                                                                                    |           |

ログイン画面

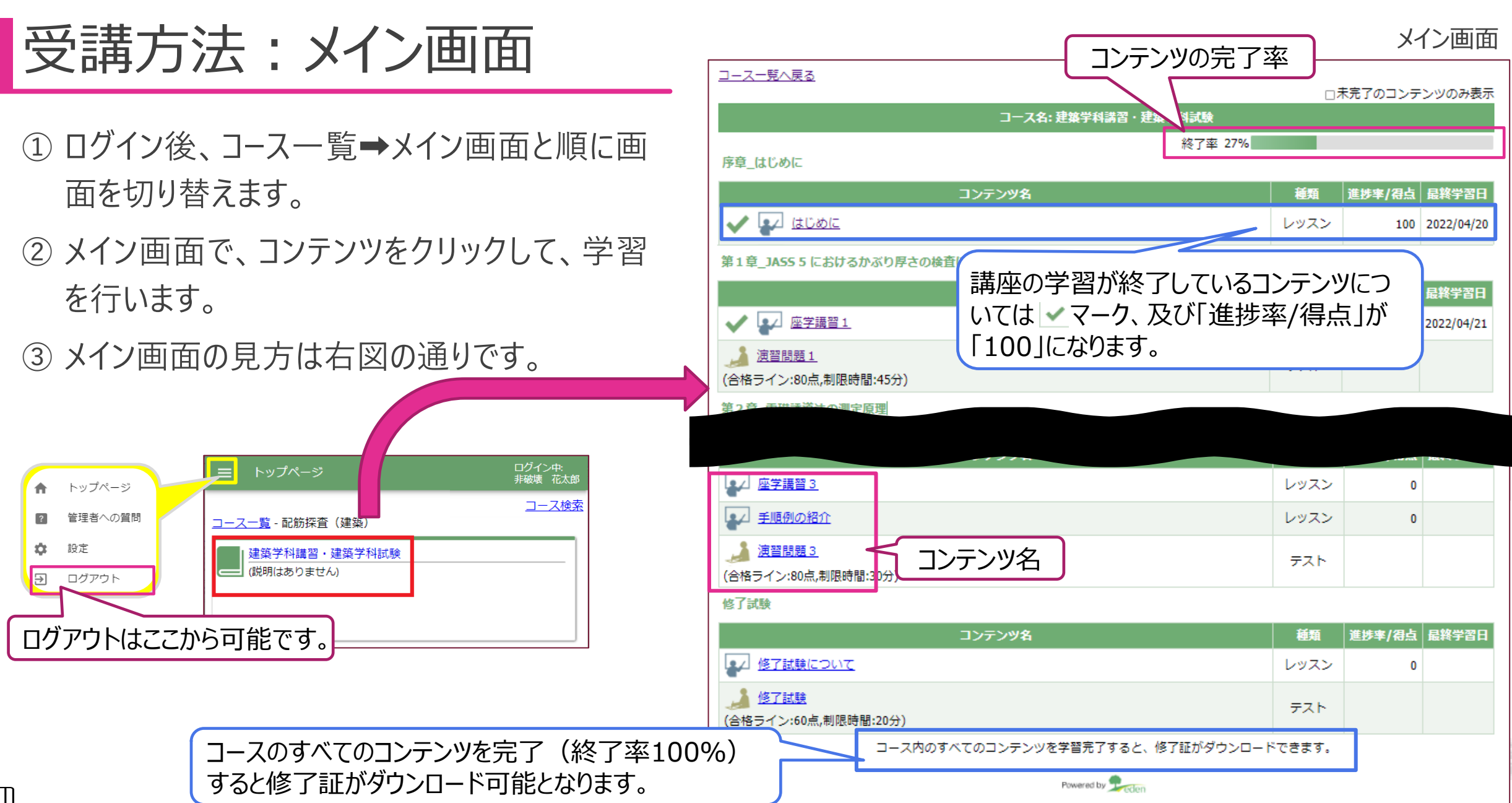

受講方法:講座学習 ① 講座のコンテンツをクリック。 ② 再生ボタン ▶ をクリックして、講座を視聴。 ※動画の未視聴部分の先送りはできません。 ※音声や画面の拡大は、 → にて変更可能です。 ※音声の速度は、再生速度:標準 ▼ で受講してください。  $\overline{}$ ③ 動画の視聴完了後、タイトル上部に 図素 が表示され るので、 終了 🛽 をクリックし、メイン画面へ戻る。 ※動画の途中でも、 終了 ⊗ をクリックした場合は、メイン画 面へ戻れます。 ④ 学習したコンテンツには、進捗状況と最終学習日が表 示されます。進捗率が100なら、そのコンテンツの学習は 完了です。

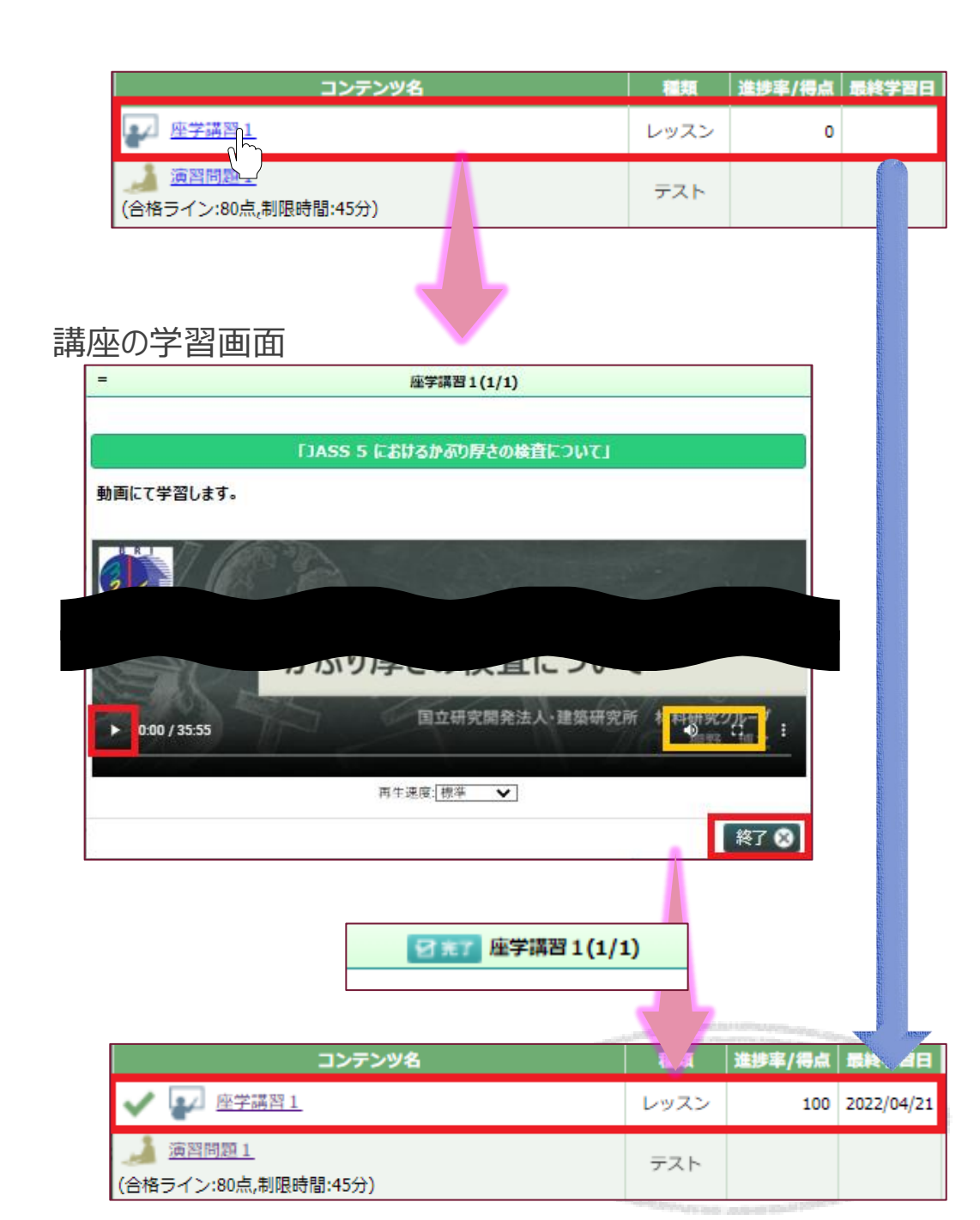

### 受講方法:演習問題

- ① 演習問題のコンテンツをクリック。
- 2 問題を解く。
  - ※問題は、講習内容に準じた問題が出題され、繰り 返し挑戦することが可能です。
  - ※頁の切り替えは、
     ②で行います。また、
     黄色枠の問題をクリックで、その問題に飛ぶことも可能です。
     ※回答した問題には、右側の問題一覧に
    - 入ります。

9

- ③ 全問解答後、 <u>採</u> をクリック。
- ④ 採点結果画面の <u>● トップに戻る</u> をクリックしてメイン画面に戻ります。学習したコンテンツには、進捗 状況と最終学習日が表示されます。
- ⑤ 演習問題が合格になると次の章へ進めます。

| コンテ                                                                                | ンツ名                    |                                                                      | 種類           | 進捗率/得点     | 最終学習日        |
|------------------------------------------------------------------------------------|------------------------|----------------------------------------------------------------------|--------------|------------|--------------|
| ✔ ₩ 座学講習1                                                                          |                        |                                                                      | レッスン         | 100        | 2022/04/06   |
| → 遠翌問題 1 (合格ライン:( ),制限時間:45分)                                                      |                        |                                                                      | テスト          |            |              |
| 演習問題の学習画面                                                                          |                        | 2                                                                    |              |            |              |
| 演習問題1                                                                              |                        | 制限時間                                                                 | 图: 00:01:28  | / 00:45:00 |              |
| Q1.                                                                                | <u>^</u>               | 問題一覧                                                                 | Ĩ            |            | e literatura |
| JASS 5に定められている「かぶり厚さ」に関する次の記<br>いて、「正しい、あるいは適当な」場合は、解答欄にチェ<br>を入れなさい。              | <u>ポ</u> につ<br>:ック     | 問題<br>Q1. <u>JASS 5に定め…</u><br>Q2. <u>鉄筋コングリート造…</u><br>Q3.コングリートのかぶ |              |            |              |
| 建築基準法施行令では、部材の種類によってかぶり厚さの<br>異なる。                                                 | 值力 <sup>《</sup>        | Q4. <u>JASS 5の「構</u><br>Q5.JASS 5の「構                                 |              | - ľ        |              |
| <ul> <li>更しい</li> </ul>                                                            |                        | Q6. <u>JASS 5</u> (ご定め                                               |              |            |              |
| ○ 誤っている                                                                            |                        | Q7. <u>JASS 5の「構…</u>                                                |              |            |              |
|                                                                                    | •<br>•                 | Q8. <u>JASS 5 に導入さ</u>                                               | ノし           |            |              |
| 1~10/全20問                                                                          |                        |                                                                      |              | 採点         |              |
|                                                                                    | eden.ac の内<br>採点してもよろし | 1容<br>いですか?                                                          |              | F          |              |
| 採点結                                                                                | 果                      |                                                                      | <b>эк</b> ++ | ンセル        |              |
| 正解率: <mark>55点</mark> /100点 <mark>(天会1)</mark> (会格ライン:80点)<br>所要時間 5分 (11間正解/20間中) |                        |                                                                      |              |            |              |
| 🕒 ৮৩৴৻ে                                                                            | :戻る                    |                                                                      |              |            |              |
|                                                                                    | NV&                    |                                                                      | 通類           | 准排家/得占     |              |
| ✓ ♀ 座学講習1                                                                          |                        |                                                                      | レッスン         | 100        | 2022/04/06   |
| ▲ <u>演習問題1</u><br>(合格ライン:80点,制限時間:45分)                                             |                        |                                                                      | テスト          | 不合格 55     | 2022/04/22   |

CONTRACTOR AND INCOME.

# 受講方法:修了試験

①「修了試験について」を熟読し、 <sup>終</sup>了 ⊗ をクリック。
 ② 修了試験へと進みます。

③全問解答後、「「「「をクリック。

※問題の解答方法は、演習問題と同じです。 ※修了試験は、繰り返し挑戦することが可能です。

- ④ 採点結果画面の <u>● トップに戻る</u> をクリックしてメイン画面に戻ります。学習したコンテンツには、進捗状況と最終学習日が表示されます。
- ⑤ 修了試験に合格すると、修了証のダウンロードが 可能となります。

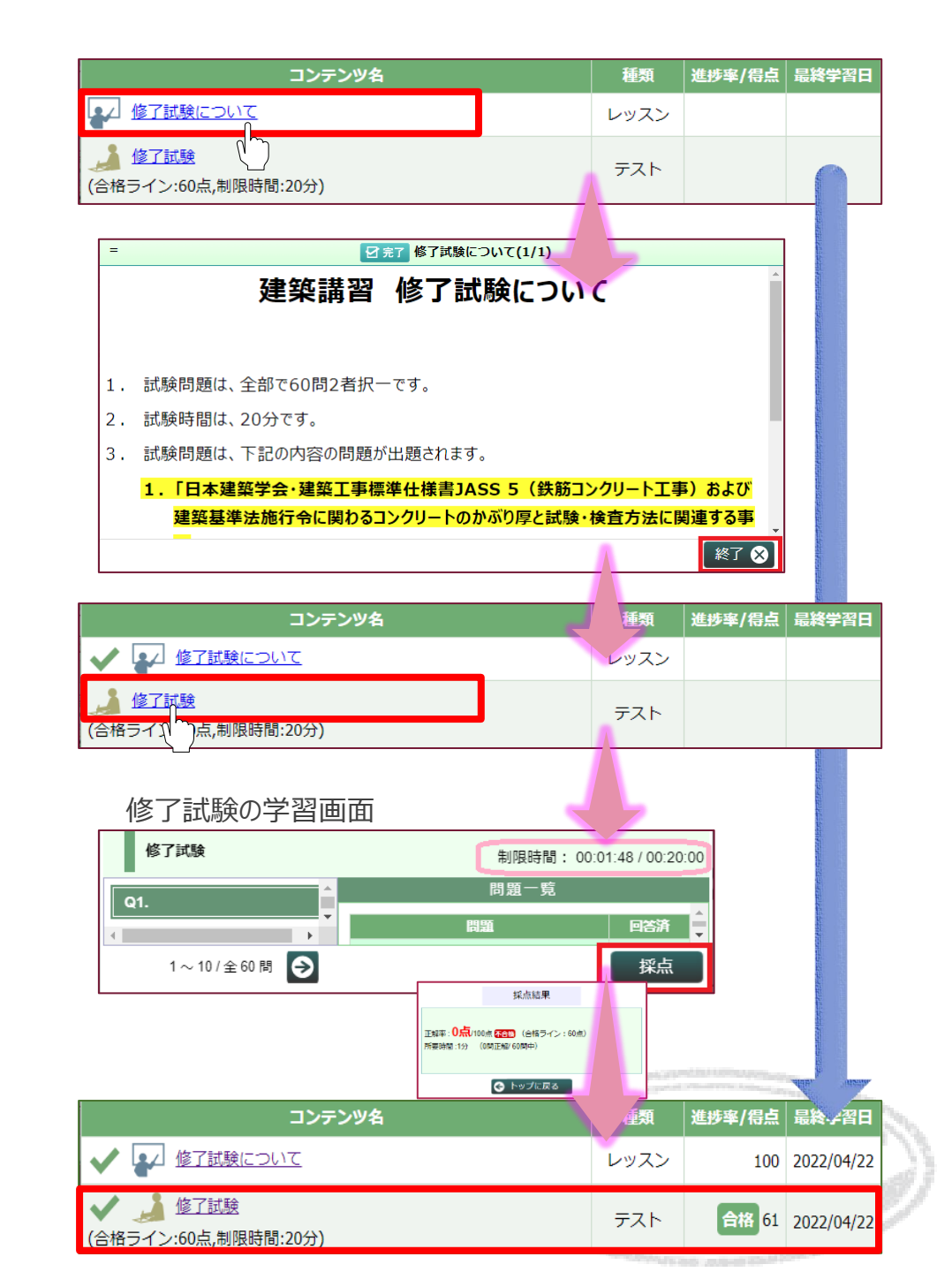

# その他・各機能:修了証のダウンロード

- 全ての章の学習及び修了試験合格後、修 了証のダウンロードが可能になります。
- ②修了証は、メイン画面の最下部に表示され た
  「
  修
  了
  証
  を
  ダ
  ウ
  ン
  ロ
  ー
  ド
  が
  可
  能
  で
  す
  。
- ③修了証は、次の講習へ進むための重要な書 類なので、受講期間内に必ずご自身でダウ ンロードし、保存してください。
  - ※工業会による再発行はできかねますので、 ご了承ください。

≡ トップページ

学習済

#### 【注意】

#### このコースを期限内に修了された方のみ、「建築実技 講習」の受講及び「建築実技試験」を受験すること ができます。

修了者には、後日、「建築実技講習及び建築実技 試験しのご案内を送付致します。

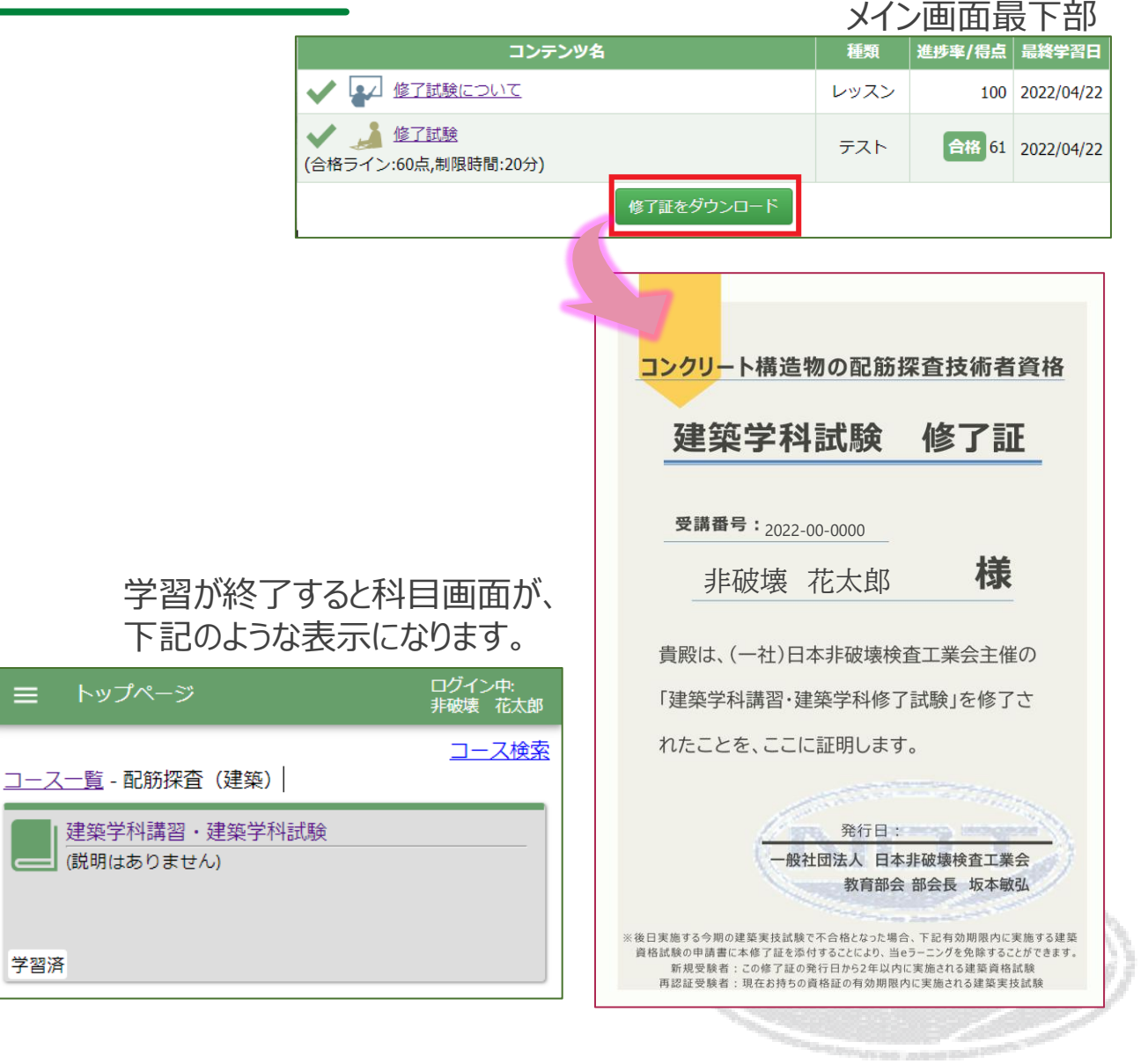

### その他・各機能:お問い合わせ

 ① 管理者へのお問い合わせは、コース又は科目画面左上の ■ を クリックし、 ② <sup>管理者への質問</sup>を選択します。

② 次画面の左上の 質問をする をクリック。

- ③ 次画面の質問入力画面に「要件」、「質問内容」、「添付ファイル(必要な場合)」を記入し、送信ボタンをクリック。
- ④管理者から回答があるまで暫くお待ちください。

#### 【注意】

年末年始、ゴールデンウィーク、夏季休暇期間のご回答 は、お時間を頂戴することがございます。 予めご了承ください。

#### コース又は科目画面

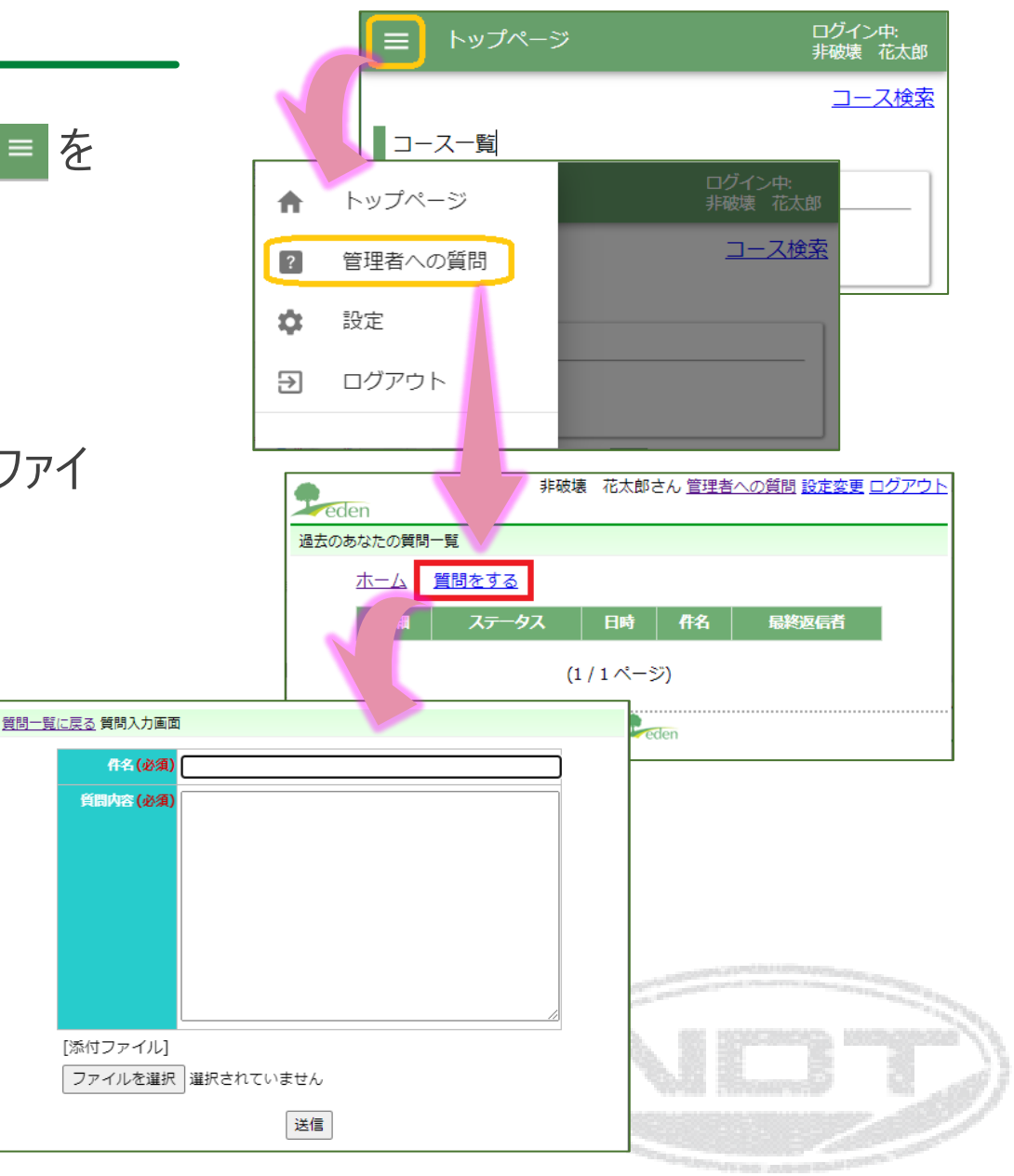

その他・各機能:パスワードの変更方法

② 次画面の設定画面で、新しいパスワードを入力。

③ 送信 をクリック。

コース又は科目画面

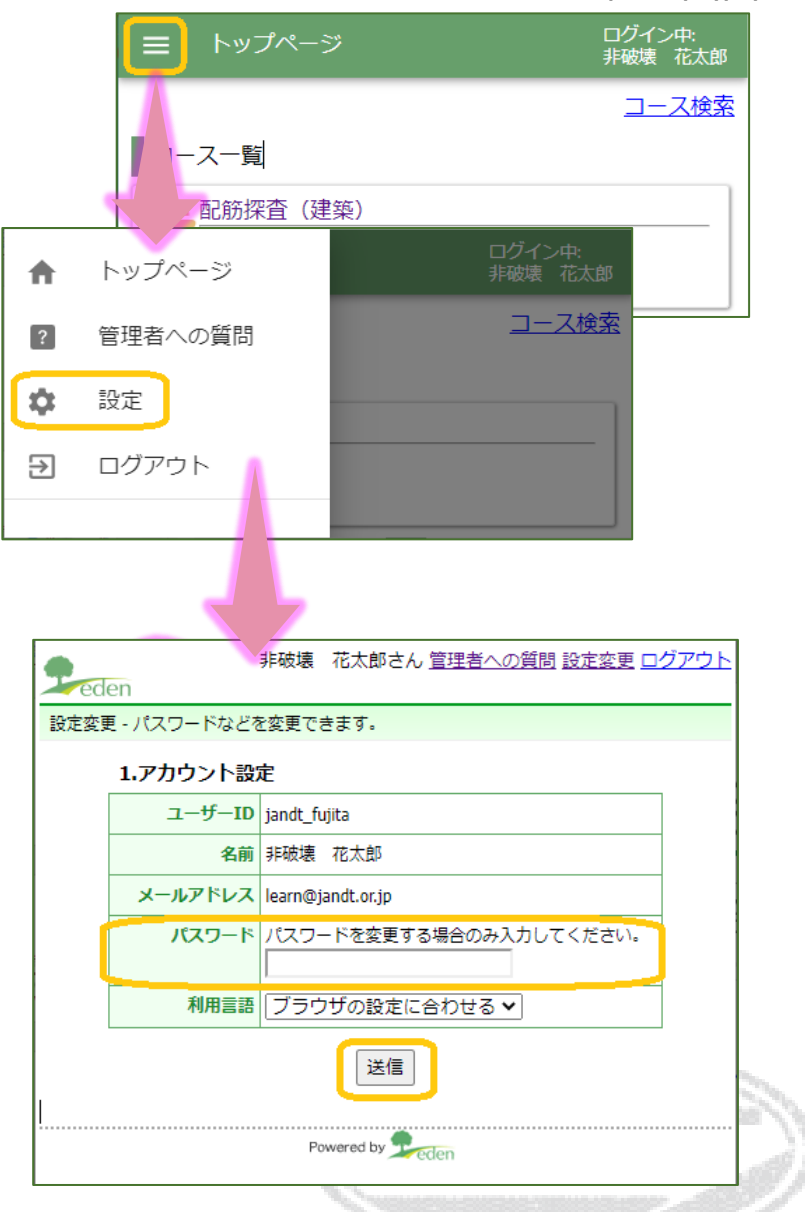

### その他・各機能:ブラウザ画面の拡大縮小

①表示されたブラウザ画面を拡大・縮小することで、文字の大きさなどを変更できます。

| Ctrl + 「+」キー   | ページを拡大する    |
|----------------|-------------|
| Ctrl + 「-」キー   | ページを縮小する    |
| Ctrl + マウスホイール | ページを拡大・縮小する |

| ESC F1              | ][F2_]    | F3             | F4 [F         | 5 F                     | 6 F7         | 7[F8                  | F9                   | [F      | -10            | F11      | F12                 | Pause<br>Break  | Insert<br>PrtScr | Delete<br>SysRq |
|---------------------|-----------|----------------|---------------|-------------------------|--------------|-----------------------|----------------------|---------|----------------|----------|---------------------|-----------------|------------------|-----------------|
| 半角/<br>全角<br>漢字 1 8 | ね」<br>2 ぶ | ) (# å<br>3 æ  | 5<br>5<br>4 ラ | ) <sup>% え</sup><br>5 え | t & お<br>6 お | )<br>7 t <sup>±</sup> | >)<br>  ( ⊮<br>  8 ⊮ | )<br>9  | <del>۲</del> ۲ | を<br>0 わ | =<br>— (J           | ~ ~             | <br>             | Back            |
| Tab<br>M            |           | w <sub>τ</sub> | E U           | R<br>वृ                 | T<br>か       | Y<br>L                | U<br>な               | 1<br>(č | =]             | )<br>5   | e t                 |                 | {                | Enter           |
| Caps Lock<br>英数     | A<br>5    | s<br>ट         |               | F(t                     | G<br>ŧ       | н<br><                | J<br>                | К       | ŋ              | L<br>D   | +<br>; n            | *<br>: け        | 3 J              | <i>c</i>        |
| 🛧 Shift             | Z .       | ) ×            | e C t         | -) (v                   | ъ<br>В       |                       | 77 M                 | ь (     | < 、<br>, ね     | ) > .    | )<br>  ? · ·<br>/ 8 | ·<br> -<br> \ z | 5 PgUp           | Shift           |
| Fn Ctr              |           | Alt            | 無変換           |                         |              |                       | -<br>g               | 換       | カタカナ<br>ひらがな   |          | Ctr                 | I +             | ↓<br>PaDn        | →<br>End        |